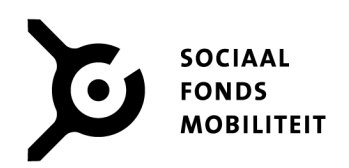

## Veilig bestanden versturen via Cryptshare

Communicatie/ICT Versie 1b Juni 2020

 $\bullet$ • •  $\bullet$  $\bullet$ • • • •• • •• • • • • 

## Veilig bestanden versturen via Cryptshare

Ga naar: https://filetransfer.sociaalfondstaxi.nl

1. Klik op Verzenden.

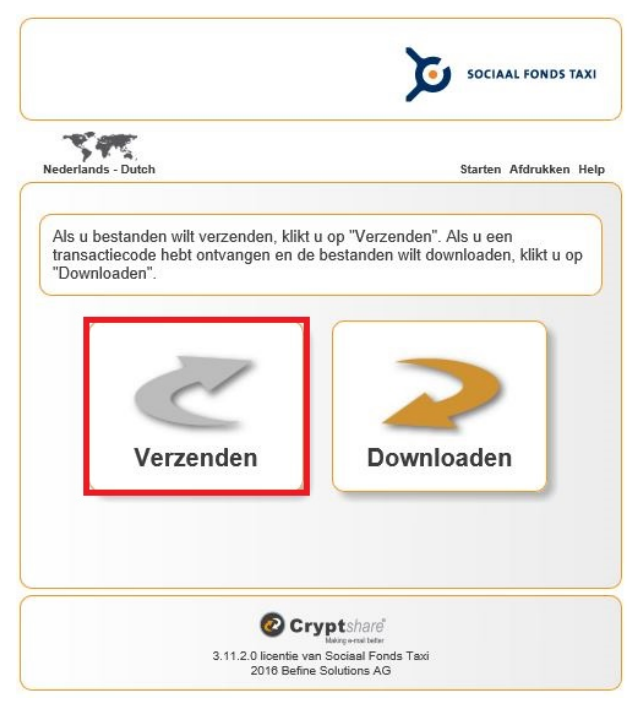

2. Vul uw eigen contactgegevens in en klik op Volgende.

| Nederlands - Dutch                                                       | Starten Afdrukken Hel                                    |
|--------------------------------------------------------------------------|----------------------------------------------------------|
| Voer de juiste contactgegevens in.<br>ontvanger van uw bericht contact n | Deze gegevens zijn nodig zodat de<br>net u op kan nemen. |
| Naam                                                                     |                                                          |
| Telefoon                                                                 |                                                          |
| E-mailadres                                                              |                                                          |
|                                                                          |                                                          |
|                                                                          |                                                          |
| <b>(</b>                                                                 |                                                          |
| Terug                                                                    | Volgende                                                 |
|                                                                          |                                                          |
|                                                                          |                                                          |
| 0                                                                        | Cryptshare"                                              |

 Cryptshare
 Pagina 2 van 7

3. Het volgende scherm verschijnt:

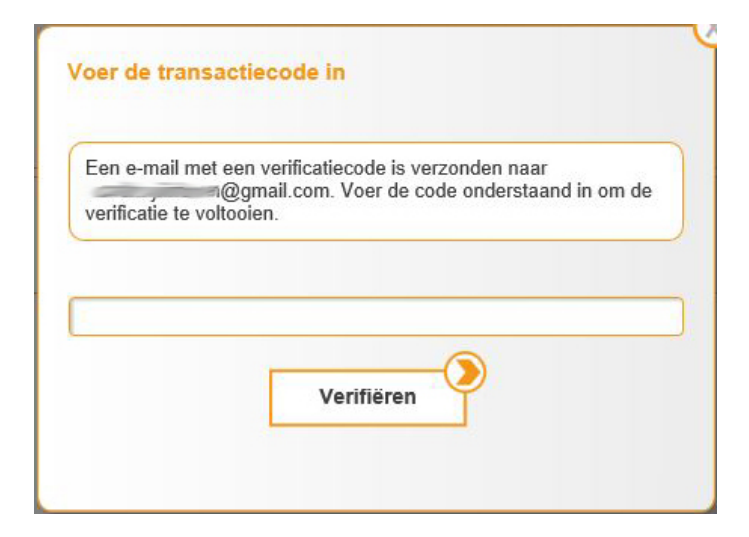

4. U heeft ondertussen een e-mail ontvangen waarin een verificatiecode staat vermeld. Kopieer deze verificatiecode.

| SOCIAAL FONDS TAXI                                                                                                    |                                                                                                    |  |  |
|----------------------------------------------------------------------------------------------------|----------------------------------------------------------------------------------------------------|--|--|
| Verificatie                                                                                                    |                                                                                                    |  |  |
| https://filetransfer.sociaalfondstaxi.nl/                                                                                         |                                                                                                    |  |  |
| Beste Cryptshare-klant,<br>U staat op het punt een transactie uit t<br>Het systeem heeft een verificatiecode<br><b>7ff1dcdd8a</b> | e voeren via <b>https://filetransfer.sociaalfondstaxi.nl/</b> .<br>voor uw e-mailadres nodig. Nadat u de verificatiecode hebt ingevuld, kunt u doorgaan:                                                  |  |  |
| Verificatiecode                                                                                                    | Instructies                                                                                                    |  |  |
| 7ff1dcdd8a                                                                                                    | <ol> <li>Kopieer de verificatiecode naar het klembord</li> <li>Ga terug naar de Cryptshare-verificatiepagina</li> <li>Plak de verificatiecode in het veld op de pagina en klik op "Verifiëren"</li> </ol> |  |  |
|                                                                                                    | Volg deze link voor meer informatie: Cryptshare documentatie                                                                                                    |  |  |
|                                                                                                    | Dit bericht is automatisch gegenereerd.                                                                                                    |  |  |

5. Ga terug naar uw browser. Plak de verificatiecode in het veld van het openstaande scherm *('Voer de transactiecode in')* en klik op **Verifiëren**. Dit is een eenmalige actie waarbij uw gegevens geregistreerd worden.

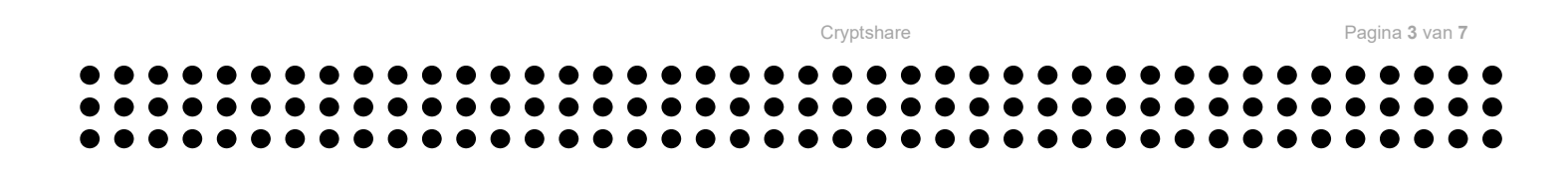

6. Vul de gegevens van de ontvanger in. Klik op **Volgende**.

| 597                                                         | •<br>•                                                                                                  |
|-------------------------------------------------------------|----------------------------------------------------------------------------------------------------|
| lederlands - L                                              | utch Starten Afdrukken Gegevens verwijderen H                                                           |
| Voer de jui<br>ontvanger                                    | ste contactgegevens in. Deze gegevens zijn nodig zodat de<br>van uw bericht contact met u op kan nemen. |
|                                                             | OPSLAAN   ANNULEREN                                                                                     |
| Naam                                                        | Naam Taxibedrijf                                                                                        |
| Telefoon                                                    | 085                                                                                                    |
|                                                             |                                                                                                    |
| E-mailadre<br>Voer de e-<br>lijsten met                     | s                                                                                                    |
| E-mailadre<br>Voer de e-<br>lijsten met<br>Aan              | s                                                                                                    |
| E-mailadre<br>Voer de e-<br>lijsten met<br>Aan<br>Cc        | s                                                                                                    |
| E-mailadre<br>Voer de e-<br>lijsten met<br>Aan<br>Cc<br>Bcc | s                                                                                                    |
| E-mailadre<br>Voer de e-<br>lijsten met<br>Aan<br>Cc<br>Bcc | s                                                                                                    |
| E-mailadre<br>Voer de e-<br>lijsten met<br>Aan<br>Cc<br>Bcc | s                                                                                                    |
| E-mailadre<br>Voer de e-<br>lijsten met<br>Aan<br>Cc<br>Bcc | s                                                                                                    |

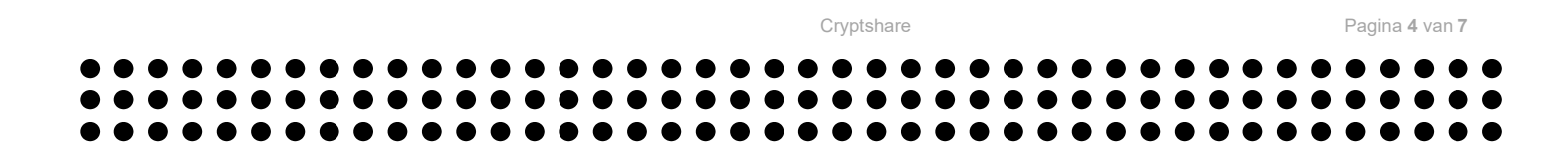

7. Voeg de bijlage (het bestand) toe. Klik op **Volgende**.

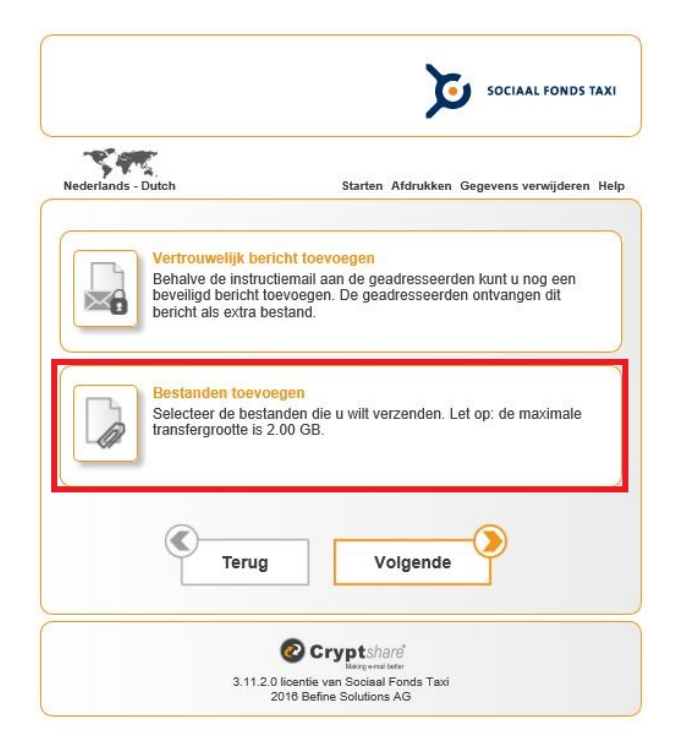

8. Vink in dit scherm alle opties aan en kies voor **Geen wachtwoord gebruiken**. Klik op **Volgende**.

|                                                                                                    |                                                                                                    | - |
|----------------------------------------------------------------------------------------------------|----------------------------------------------------------------------------------------------------|---|
| Vervaldatum                                                                                                    | 23-06-2017                                                                                                    |   |
| Taal voor de ontvangers                                                                                                    | Nederlands - Dutch 📀                                                                                                   |   |
| Stuur mii een bevestiaina                                                                                                    | smail voor deze upload                                                                                                 |   |
| Stuur mij een bericht zodr                                                                                                    | ra een bestand is gedownload                                                                                           |   |
| Geef de bestandsnamen                                                                                                    | weer in de bevestigingsmail                                                                                            |   |
|                                                                                                    |                                                                                                    |   |
|                                                                                                    |                                                                                                    |   |
| Geen wachtwoord gebruil                                                                                                    | ken                                                                                                    |   |
| Geen wachtwoord gebruil<br>Wachtwoord genereren<br>Wachtwoord handmatig ir                                                                                          | ken                                                                                                    |   |
| Geen wachtwoord gebruil<br>Wachtwoord genereren<br>Wachtwoord handmatig ir                                                                                          | ken<br>nvoeren                                                                                                    |   |
| Geen wachtwoord gebruil<br>Wachtwoord genereren<br>Wachtwoord handmatig ir<br>Vanneer u geen wachtwoord<br>ninimaal. Alle lezers van de                             | ken<br>nvoeren<br>d gebruikt, is het beveiligingsniveau<br>instructiemail kunnen de bestanden<br>bevoerd in te veoren  |   |
| Geen wachtwoord gebruil<br>Wachtwoord genereren<br>Wachtwoord handmatig ir<br>Nanneer u geen wachtwoord<br>inimaal. Alle lezers van de<br>lownloaden zonder een wac | ken<br>nvoeren<br>d gebruikt, is het beveiligingsniveau<br>instructiemail kunnen de bestanden<br>htwoord in te voeren. |   |
| Geen wachtwoord gebruil<br>Wachtwoord genereren<br>Wachtwoord handmatig ir                                                                                          | ken<br>nvoeren                                                                                                    |   |

 Pagina 5 van 7

Cryptshare

## 9. Kies voor Start transactie.

| Hieronder kunt u het e-mailbericht bekijken dat naar de ontvangers wordt verzonden. U kunt de standaard berichttekst aanhouden of uw eigen tekst schrijven. Klik op "Transfer starten" om het uploadproces te starten. |                                                                                                    |  |  |  |
|----------------------------------------------------------------------------------------------------|----------------------------------------------------------------------------------------------------|--|--|--|
| nderwerp                                                                                                    | Bestanden (1) van Naam Taxibedrijf: Doc1.docx                                                                                                    |  |  |  |
| Naam verzender<br>Telefoonnummer<br>E-mailadres                                                                                                    | NAam Taxibedrijf<br>Naam Taxibedrijf<br>085<br>info@sociaalfondstaxi.nl<br>Wathbacet (or an ancherod ward)<br>Wathbacet (or an ancherod ward)<br>Wathbacet (or an ancherod ward)        |  |  |  |
| Beste Cryptshare-klant                                                                                                    |                                                                                                    |  |  |  |
| Beste Cryptshare-klant,<br>Naam Taxibedrijf heeft<br>De transfer vindt versle                                                                                                    | it,<br>t u vertrouwelijke gegevens gezonden. U kunt de gegevens downloaden tot 20-06-2017. Na de vervaldatum worden de gegevens automatisch van de server verwijderd,<br>euteld plaats. |  |  |  |

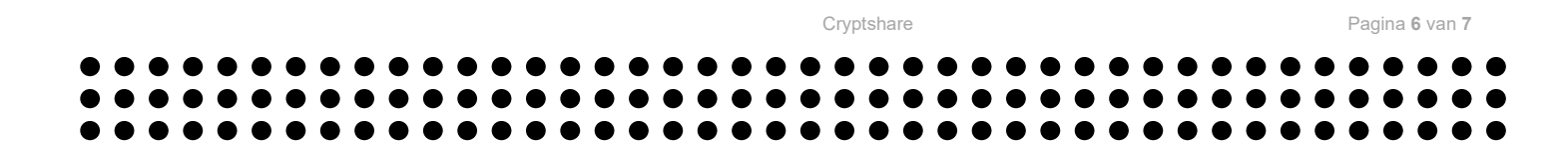

10. Zodra de transactie is voltooid, verschijnt er een melding met een samenvatting van de transactie. U kunt nu de **browser sluiten** of u kunt een **Nieuwe transactie starten.** 

|                                                                                                    | SOCIAAL FONDS TA                                                                                                    |
|----------------------------------------------------------------------------------------------------|----------------------------------------------------------------------------------------------------|
| lederlands - Dutch                                                                                                    | Starten Afdrukken Gegevens verwijderen I                                                                                                    |
| De transactie is voltooid. D<br>bestandsnamen en opties o<br>weergegeven.                                                                                                    | it is een samenvatting van de transactie. Alle<br>die u hebt geselecteerd worden in dit scherm                                                                                              |
| BESTANDEN                                                                                                    |                                                                                                    |
| Doc1.docx                                                                                                    |                                                                                                    |
| GEADRESSEERDEN                                                                                                    |                                                                                                    |
| •@sociaalfond                                                                                                    | Istaxi.nl                                                                                                    |
| OPTIES TRANSACTIE                                                                                                    |                                                                                                    |
| <ul> <li>U ontvangt bericht wanne<br/>transactie heeft gedownk</li> <li>Een kennisgevingsmail m<br/>"info@sociaalfondstaxi.nl</li> <li>De bestandsnamen van o<br/>kennisgevingsemails.</li> <li>De taal voor de ontvange<br/>"Nederlands".</li> </ul> | er de ontvanger de bestanden van deze<br>vad.<br>ret de transactiegegevens is verzonden naar<br>".<br>de verzonden bestanden worden vermeld in de<br>er van deze transactie is ingesteld op |
| Nie                                                                                                    | euwe transactie starten                                                                                                    |
|                                                                                                    | O Cryptshare                                                                                                    |

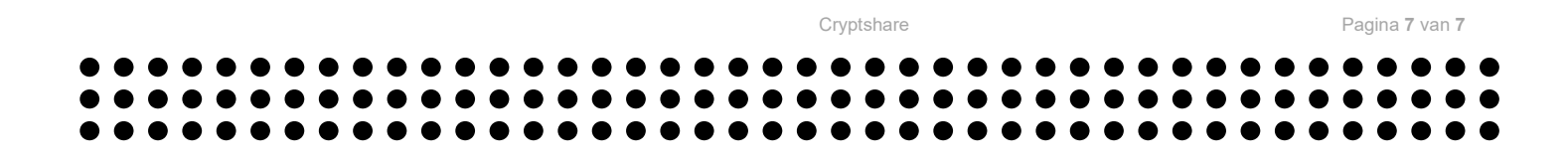